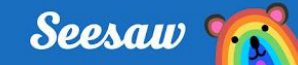

# GRADES PreK-2 Create a Post in Seesaw

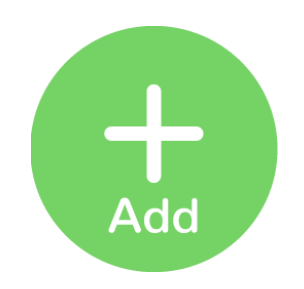

## Step 1:

✓ Click the green Add button

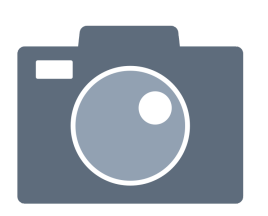

#### Step 2:

- ✓ Choose the Photo tool
- ✓ Take a selfie

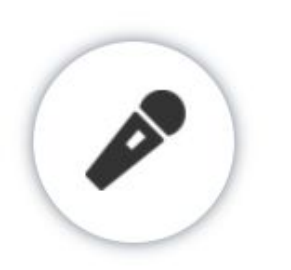

# Step 3:

- ✓ Click the microphone
- ✓ Tell what makes you special
- $\checkmark\,$  When you finish recording, click Done

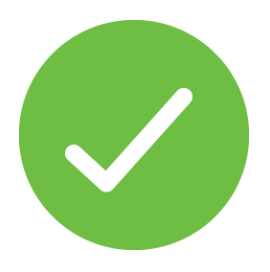

## Step 4:

- ✓ Double check your post
- ✓ Click the green Check to add to the journal